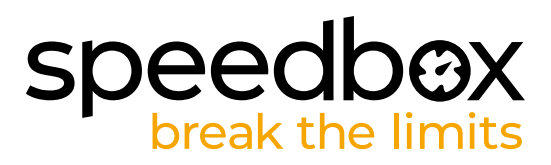

# SpeedBox 1.0 B.Tuning pro Bosch (Smart System)

#### KROK 1: Příprava na instalaci

- A. Nachystejte si následující nářadí: inbus H4.
- B. Vypněte elektrokolo.
- C. Vyjměte baterii z elektrokola podle manuálu výrobce.

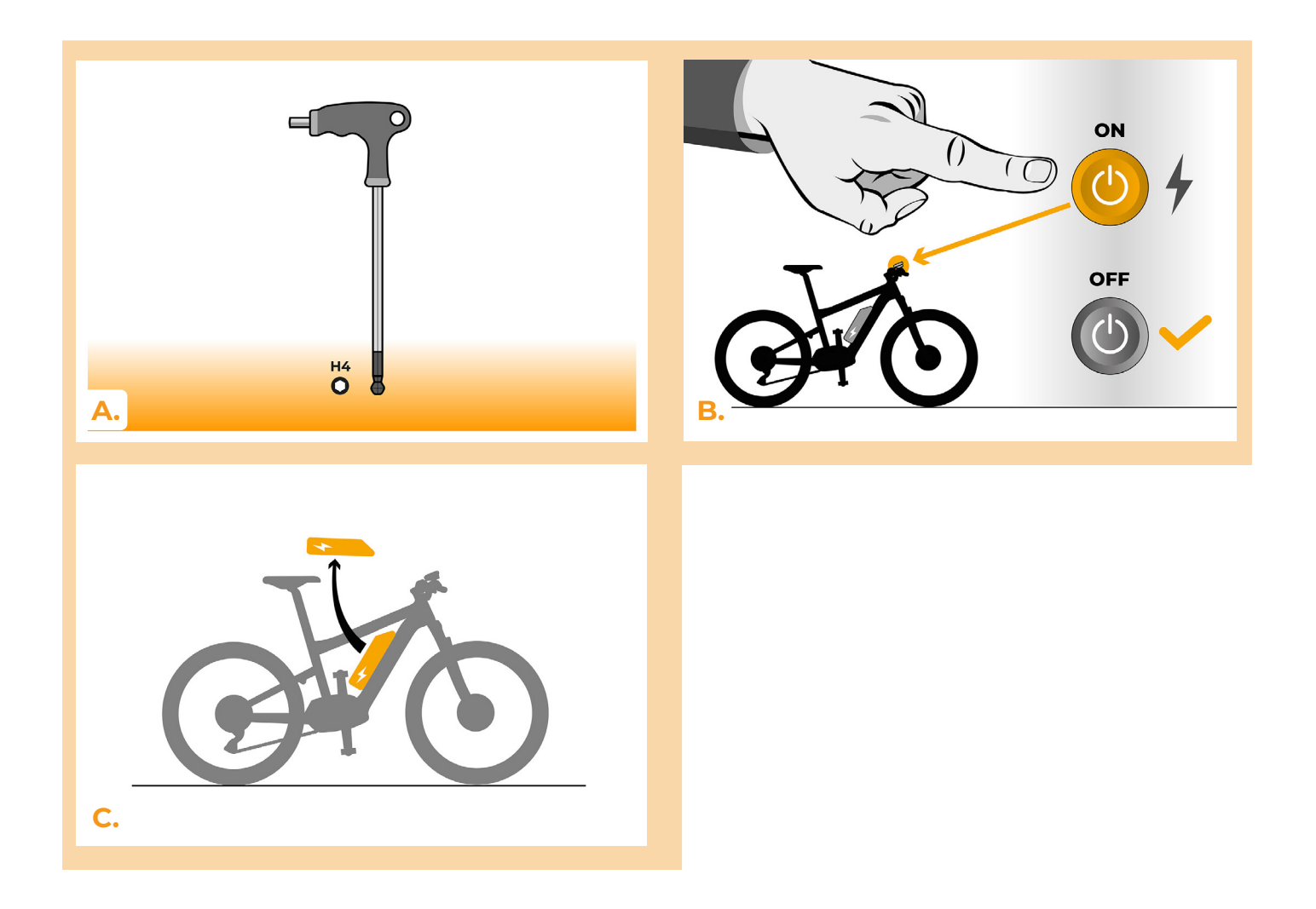

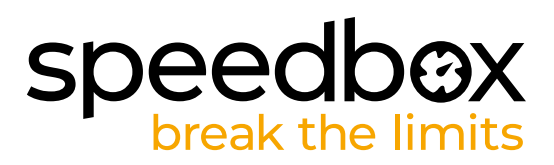

#### KROK 2: Demontáž krytu

- A. Odšroubujte šroub držící kryt motoru inbusem H4.
- B. Sejměte kryt motoru.

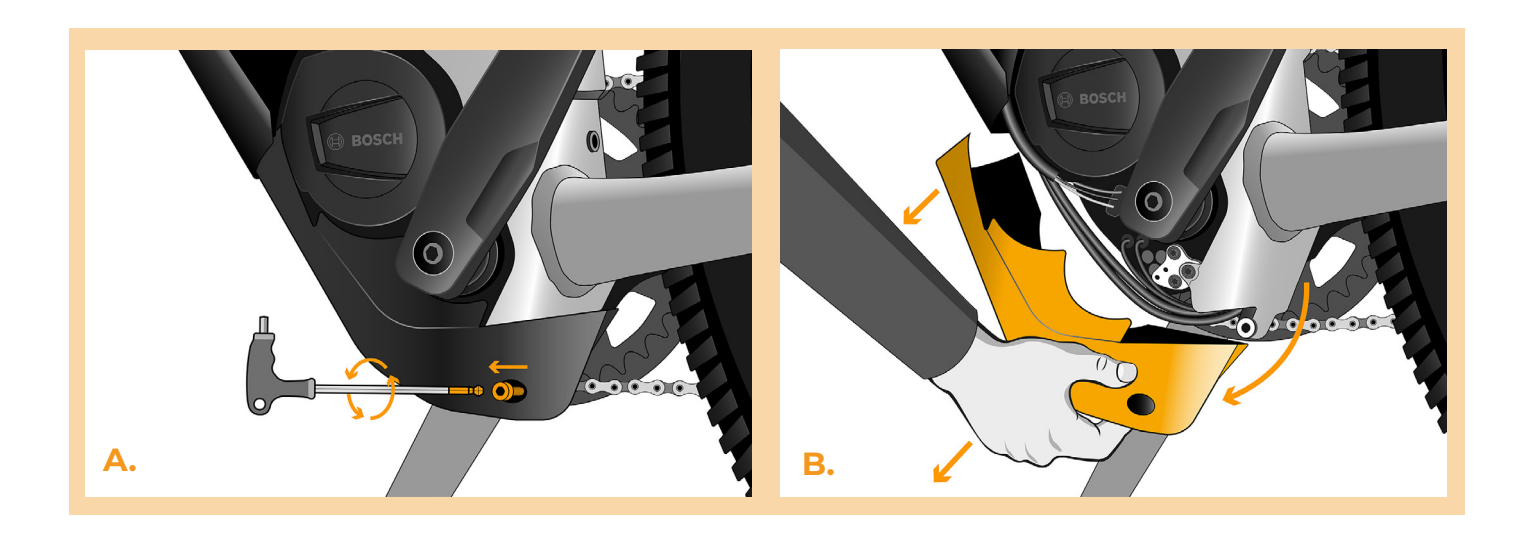

## KROK 3: Odpojení konektorů z motoru

- A. Odpojte konektor snímače rychlosti.
- B. Stejným způsobem vypojte konektor displeje z motoru.

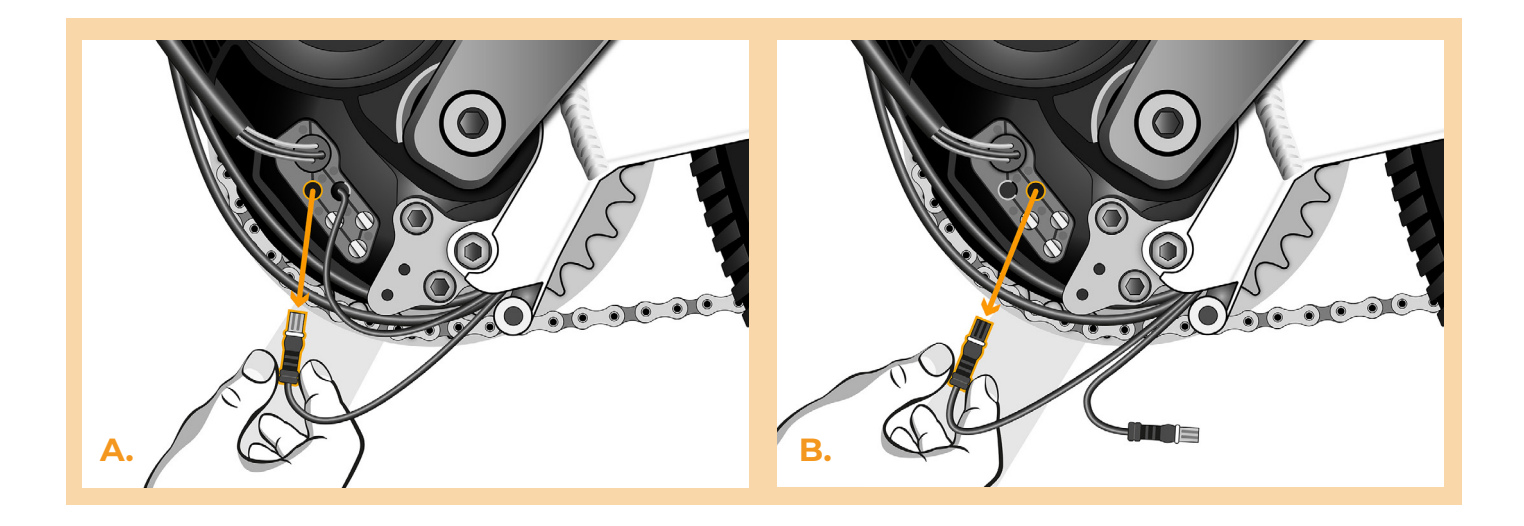

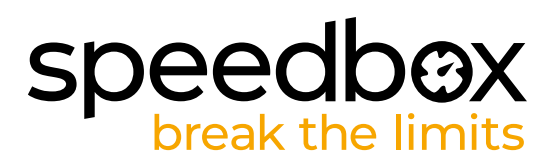

#### KROK 4: Instalace tuningu SpeedBox

- A. Zapojte konektory zařízení SpeedBox do motoru místo původních konektorů.
- B. Zapojte konektory elektrokola vypojené z motoru (krok 3) do konektorů zařízení SpeedBox.
  Dbejte přitom na správnou pozici zámků konektoru.
- C. Před kompletací motoru zkontrolujte správné zapojení podle obrázku.

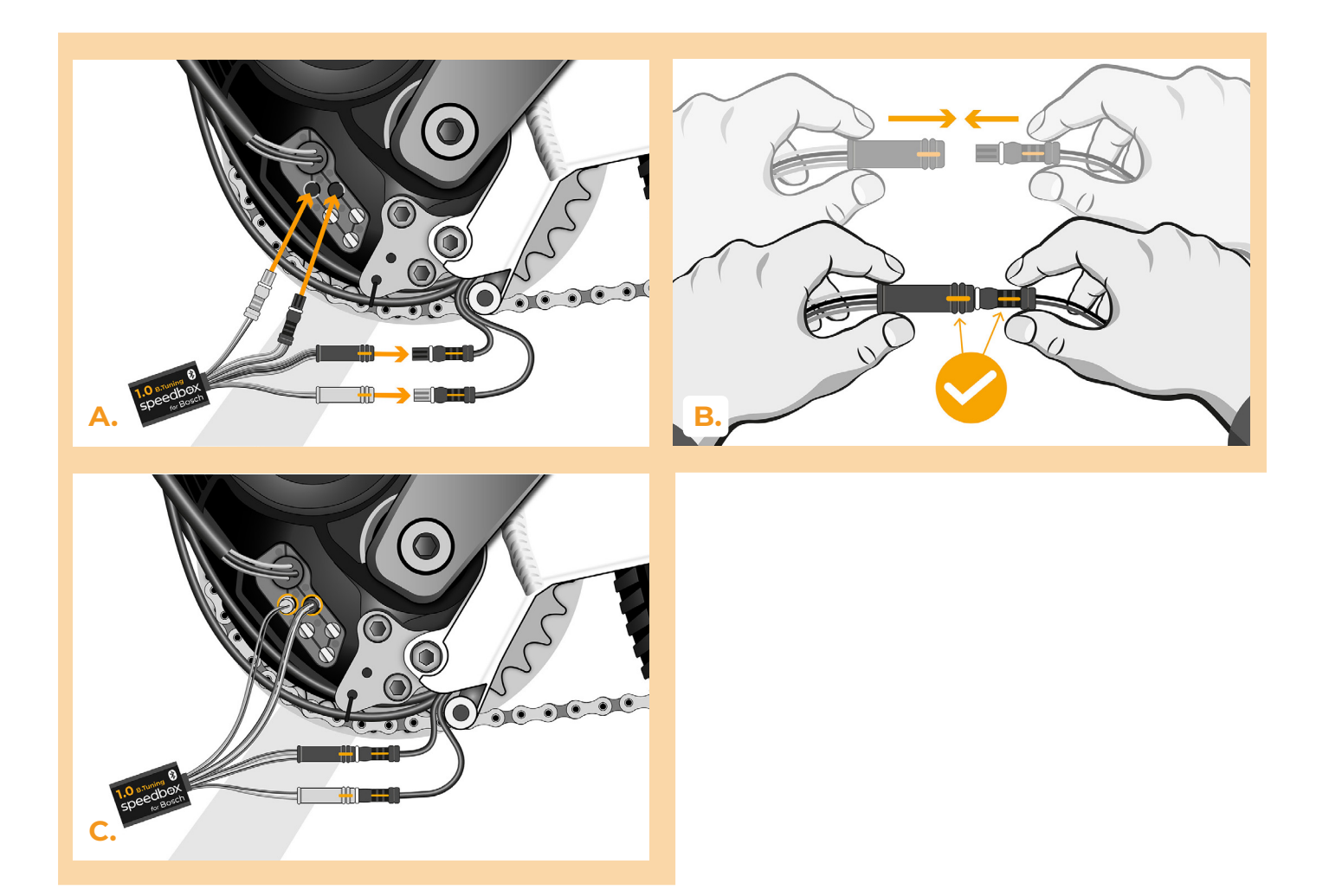

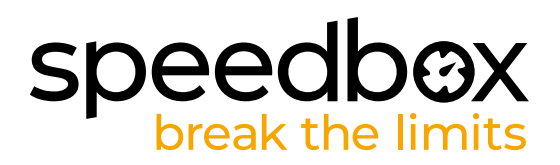

#### KROK 5: Nasazení krytu motoru

- A. SpeedBox s konektory a vodiči vedoucími od motoru umístěte zpět do volného prostoru v místě zapojení.
- B. Přiložte kryt motoru na původní místo.
- C. Připevněte kryt šroubem pomocí inbusového klíče H4.

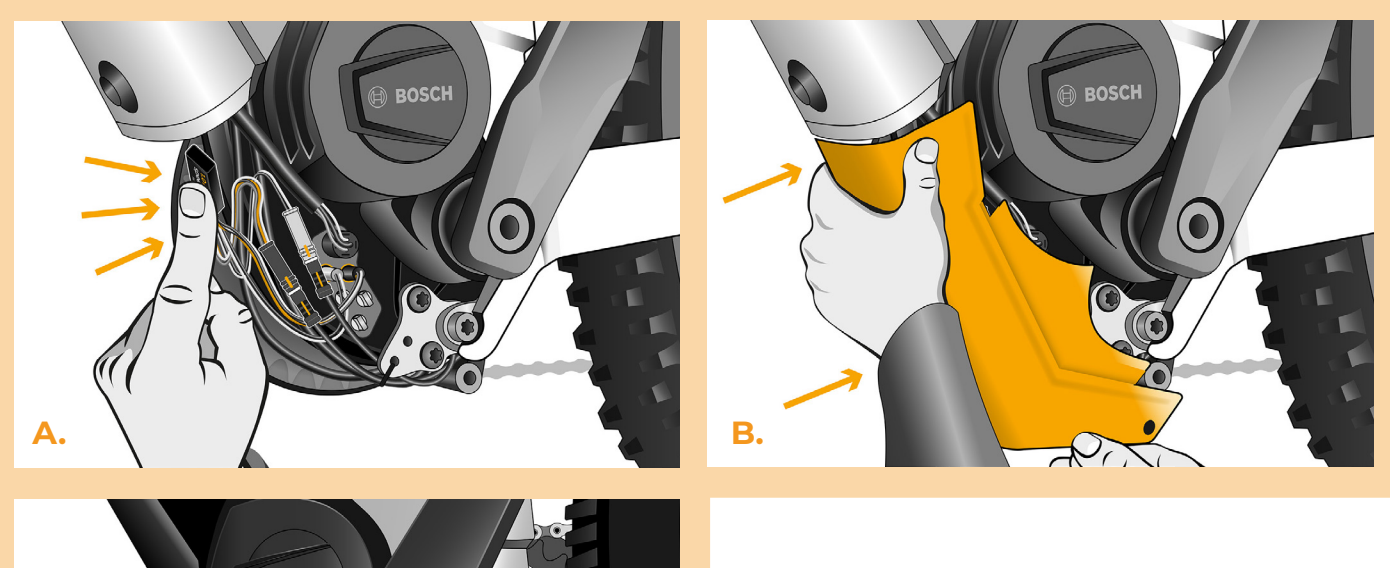

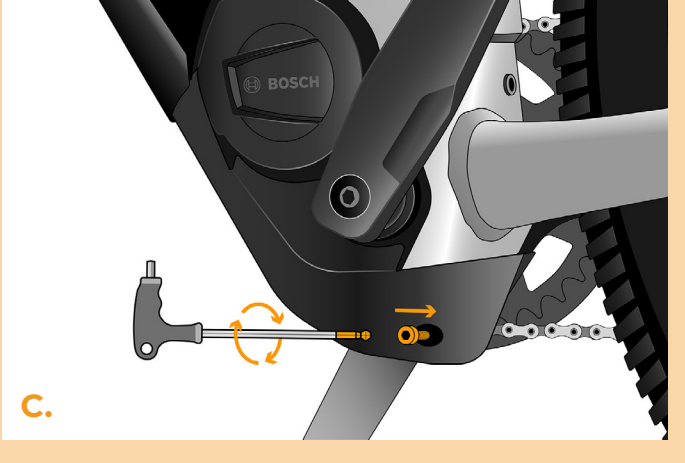

# speedbox break the limits

## **KROK 6: Kontrola funkce tuningu**

- A. Vložte baterii zpět do elektrokola.
- B. Zapněte elektrokolo.

Ε.

- Při první aktivaci je nutné vstoupit do nastavení displeje a zkontrolovat obvod kola
  "Settings" > "My Bike" > "Wheel circumference". Následně se vraťte na úvodní obrazovku.
- D. Krátkou aktivací funkce WALK nebo dvojitým přepínáním mezi dvěma asistenčními módy (+-+-) aktivujte/ deaktivujte tuning (zobrazí se hodnota 9.9 nebo 2.5 signalizující maximální rychlost v km/h).
- E. Roztočte zadní kolo a ujistěte se, že vaše elektrokolo zobrazuje rychlost kola na displeji.

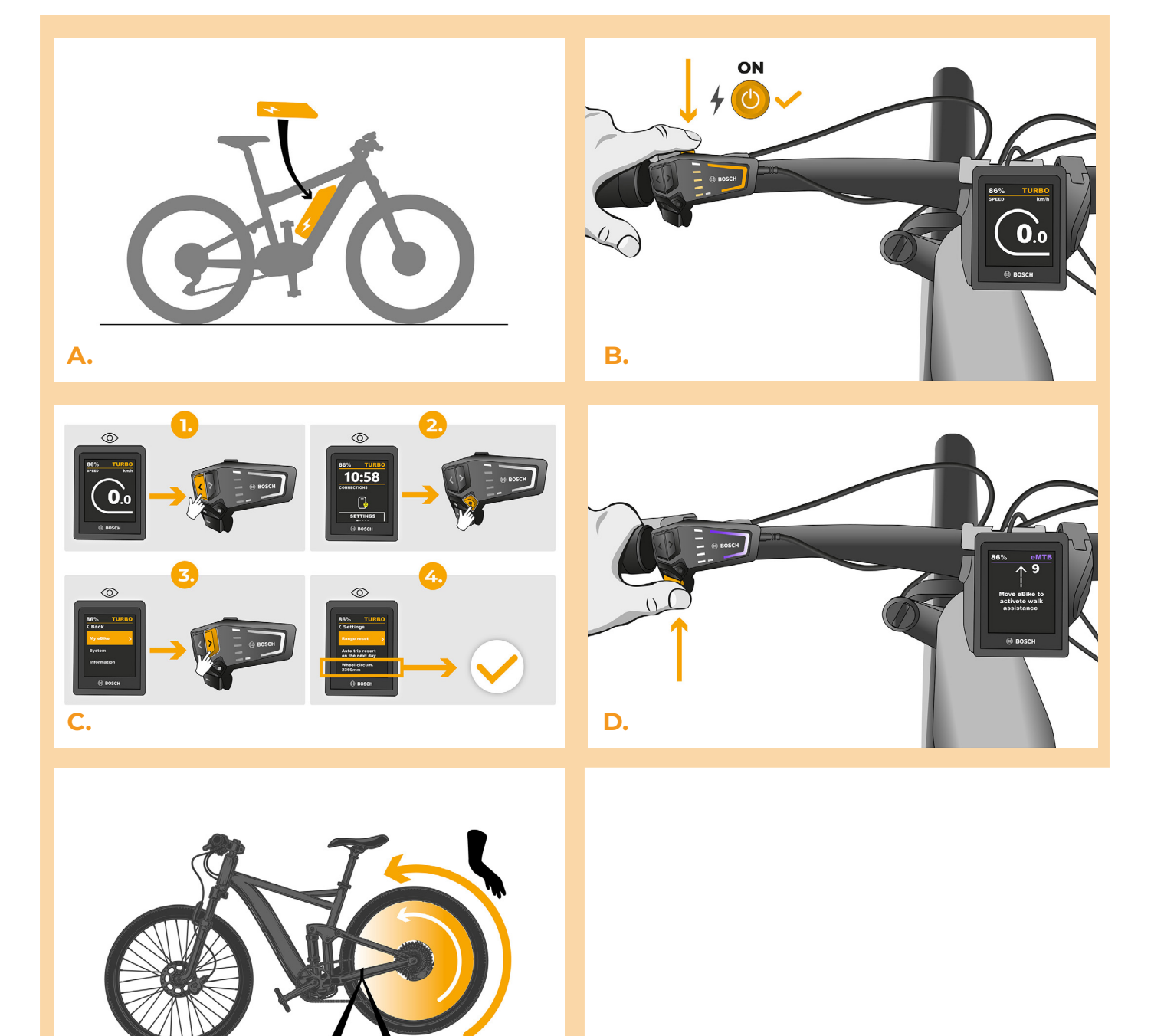

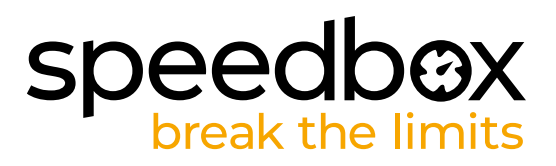

#### KROK 7: Spárování produktů SpeedBox s mobilní aplikací SpeedBox App

- A. Nainstalujte si aplikaci SpeedBox App z Google Play nebo App Store.
- B. Zapněte na svém telefonu Bluetooth.
- C. Spusťte aplikaci SpeedBox App. Povolte polohovací služby, pokud budete dotázáni.
- D. Vyberte zařízení MyEbike\_xxxx. V případě, že svůj SpeedBox v seznamu nenaleznete, klikněte na tlačítko "Obnovit" a případně se dále ujistěte, že:
  - 1. Máte zapnuté elektrokolo.
  - 2. Nejste od svého elektrokola vzdálení více než 5 m.
  - 3. Máte zapnutý Bluetooth ve svém mobilu.
  - 4. Máte ve svém mobilu povoleny polohové služby pro aplikaci SpeedBox App.
- E. Zvolte si a potvrďte svůj PIN a servisní heslo.
- F. Nyní můžete naplno využívat aplikaci SpeedBox App (ovládat tuning, sledovat jízdní data a informace o výkonu motoru, spotřebě energie, nastavit rychlostní limit atd.).

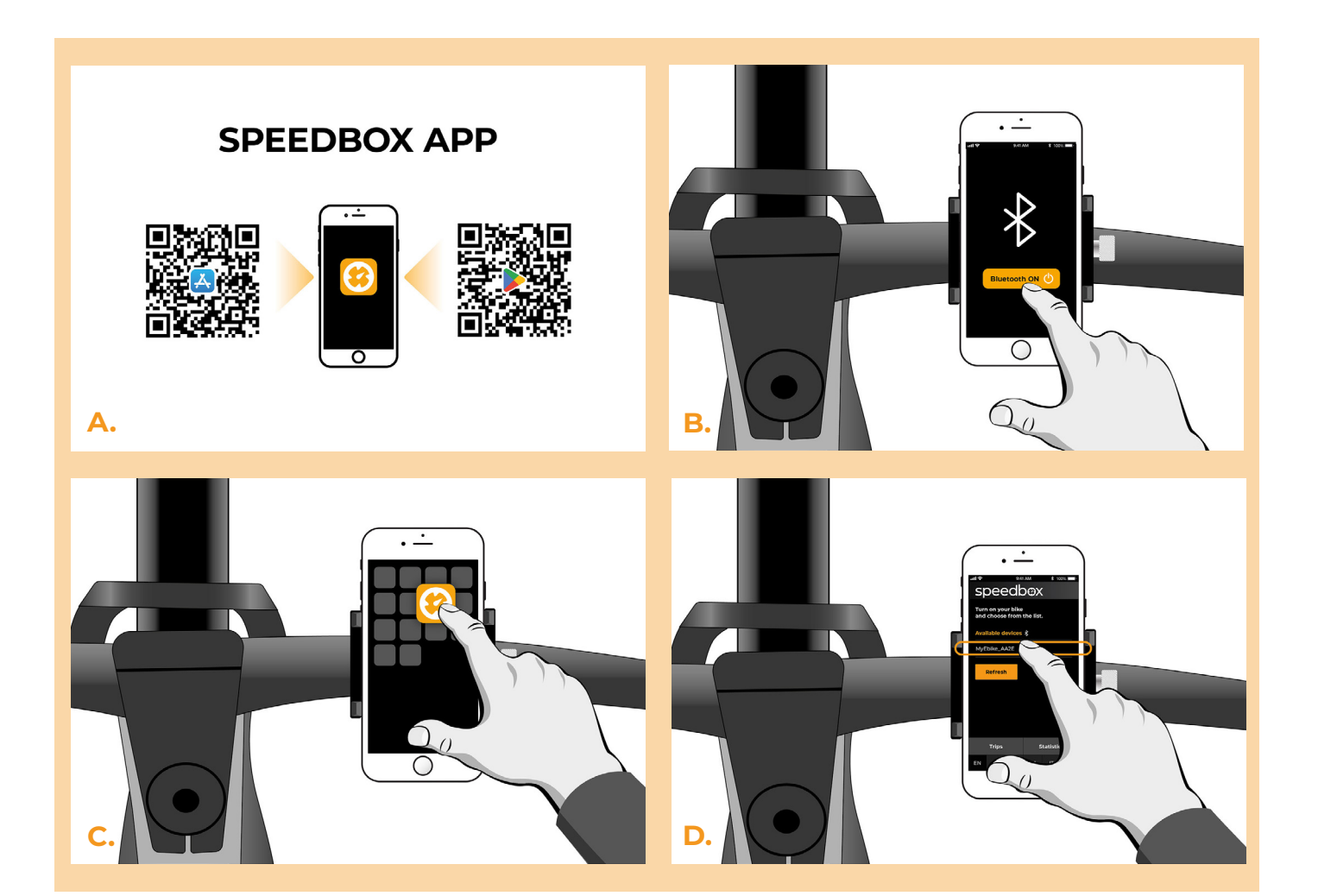

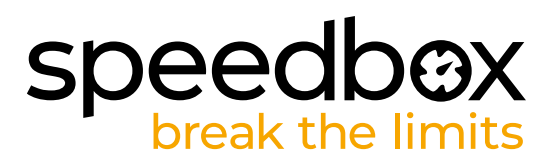

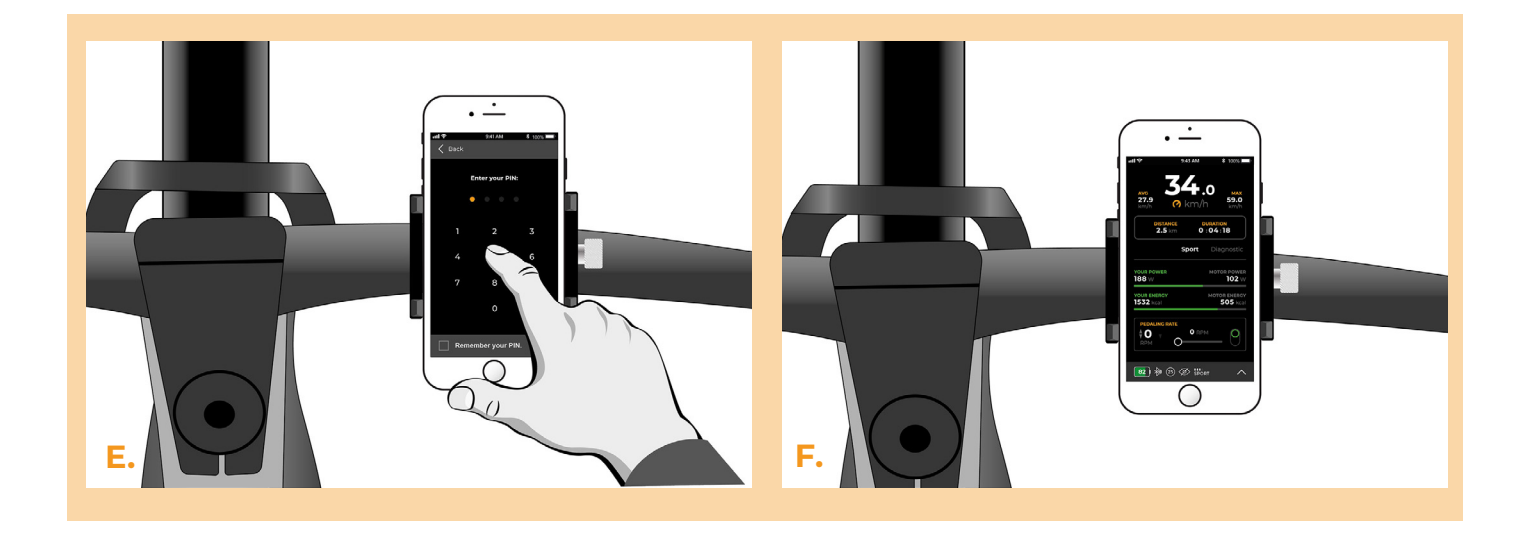

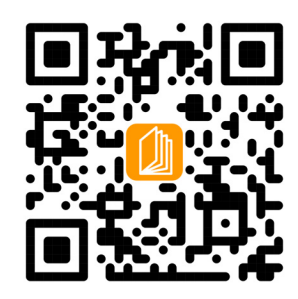

www.speedbox-tuning.cz

Ebike Electronic s.r.o. Rybna 716/24 | 110 00 Praha 1 | Czech Republic | ID: 05553555 | VAT: CZ05553555

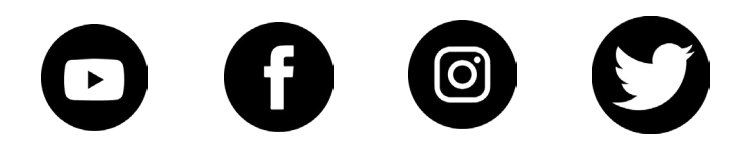

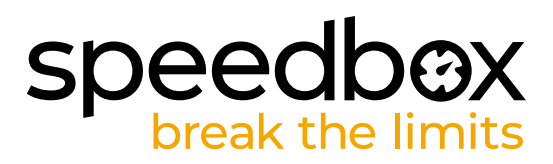